# APÊNDICE D – TUTORIAL PARA EMISSÃO DE GRU PARA O PAGAMENTO DE TAXAS E MULTAS

Consultar débitos de materiais bibliográficos e emitir a Guia de Recolhimento da União (GRU):

Acesse a página do catálogo online do Sistema de Bibliotecas:

https://catalogobiblioteca.ufmg.br. Clique em Acesso Usuário, no menu

superior à direita:

| esquisa Geral                                                    |                                                                                                    |                                                                                                    | their contract prospe    |
|------------------------------------------------------------------|----------------------------------------------------------------------------------------------------|----------------------------------------------------------------------------------------------------|--------------------------|
| QI                                                               |                                                                                                    | Spillar                                                                                                    |                          |
|                                                                  |                                                                                                    |                                                                                                    |                          |
| # relates ] @ Holdes                                             | Ordenspiller (Thulo + )                                                                                                    | umitada da beformação: ( Todas                                                                                                    |                          |
|                                                                  | Add de publicação -                                                                                                    | Tan de abre   Tudes                                                                                                    |                          |
| Radoni per olgrer (10 *)<br>Reperen per olgrer (10 *)<br># davar | de todo usuário develver o(a) livro(a) deniro do prazo. O ervia e                                                                                                    | Calquire Trates<br>Useairte,<br>de e-molf polo sinteres il une assolito para introbei-lo de da                                                                                                    | ta de develução.         |
| Rabat per Line •<br>Reports per régre [26 •                      | Prezede<br>de todo usuária deveniver o(s) Boro(s) dentro do prezo. O ervis<br>Portanto, o não envio da mensagem de alexta, qualquer que<br><u>Cuio do</u><br>Biblioteca da faco<br>Biblioteca da facoldade da Educação está funcio<br>Hurtinte de Facoldade da Educação está funcio | Colegier Trides<br>Useanno,<br>dis e-mail polo sistema il una austilio para lamboi-lo de da<br>segla o motivo tócnico, nila o isenta de pagaseento de mo<br>Displatio<br>Idade de li decação<br>nando no 3º ander do pródio da Bibliotecca Cantinal,<br>ento: 2:30h és 22:00h | ta de deveñação.<br>Alto |

FONTE: UFMG. Disponível em: https://catalogobiblioteca.ufmg.br/pergamum/biblioteca/index.php. Acesso em: 11 fev. 2020.

Caso a janela de Acesso Usuário não abra, é necessário permitir a exibição de pop-ups nas configurações do navegador de internet. Abaixo os links com as instruções para o desbloqueio de pop-ups para alguns navegadores:

Google Chrome: https://support.google.com/chrome/answer/95472. Microsoft Edge: https://answers.microsoft.com/pt-br/edge/forum/all/desblogueio-depop-ups/f24253eb-b0cc-4774-9e4a-3adc63c56807. Mozilla Firefox: https://support.mozilla.org/pt-BR/kb/bloqueador-de-pop-up-excecoes-e-solucoes-deproblemas.

Na janela de Acesso Usuário, informe o número de usuário e a senha pessoal cadastrada na biblioteca:

## FIGURA 36: Acesso ao usuário

| Sistema de Biblioteca<br>UFMG                      |  |
|----------------------------------------------------|--|
| Autenticação - Acesso Usuário<br>(mário:<br>Sanha: |  |
| Tax end ministra method.                           |  |

# FONTE: UFMG. Disponível em:

https://catalogobiblioteca.ufmg.br/pergamum/biblioteca\_s/php/login\_usu.php?flag=index.php. Acesso em: 11 fev. 2020.

# Clique em Empréstimo e então em Débito, no menu do lado esquerdo:

| Sistema de Biblie<br>UFMG |             | JRA 37: Acesso ao                  | usuário: menu empréstimos - c                          | lébito            |                             | 8         |
|---------------------------|-------------|------------------------------------|--------------------------------------------------------|-------------------|-----------------------------|-----------|
|                           |             | Séja bern-sindo(x)i                |                                                        |                   | Als contrasts               |           |
| Serviçm                   | Inform      | ativo                              | QTitulos pendentes                                     |                   |                             |           |
| traville                  | Personalita | -                                  |                                                        | Tala<br>Developin | B* Revenuedon /<br>Lipsilar |           |
| Parti di statema          |             | ta, antre nu sua tela de Aranas as | Editoree artesanain brasileine / 2013 - Morce          | secondary.        | 7.010                       | G Bosser  |
| Solutio(See               |             | e apresente a compresente de       | transcottas notāveis / 2017 - Liveal                   | excenses.         | 8/10                        | O Honorar |
| Assessment                |             | aturial devide.                    | terroirlas de uma osardadata de livros / 2004 - Livros | 04/07/2014        | 2730                        | G. Honner |
| Convertient Matterierto   |             |                                    |                                                        |                   |                             |           |

#### FONTE: UFMG. Disponível em:

https://catalogobiblioteca.ufmg.br/pergamum/biblioteca\_s/meu\_pergamum/emp\_debito.php. Acesso em: 11 fev. 2020.

Os débitos existentes serão mostrados. Ao clicar no botão GRU, em verde, ao lado esquerdo do título devolvido em atraso, a Guia de Recolhimento da União com o valor do débito será mostrada em uma nova aba do navegador e será possível imprimila.

### FIGURA 38: Acesso ao usuário: débito

| Sistema de Biblio<br>UFMG |   | Big Pergannum                 |                                   |                             |            |                                          | Constant of the second second |
|---------------------------|---|-------------------------------|-----------------------------------|-----------------------------|------------|------------------------------------------|----------------------------------------------------------------------------------------------------|
|                           |   |                               | , Seja ham-vindo(a)i              |                             |            | Alto contract                            | 0 (7) Alista                                                                                                    |
| Serviças                  | 4 | Débito                        |                                   |                             |            |                                          |                                                                                                    |
| Legisland                 |   | Exomplar                      | Descrição                         |                             |            | valor n pegar                            | GRU                                                                                                    |
| Parti de internite        |   | - 11111017                    | Dertiamentos de Buita, - (Livros) |                             |            | 85 1.00                                  | A CR1                                                                                                    |
| 1-1-1-cles                |   | Dente - Street of Col         |                                   |                             |            | 1.1.1.1.1.1.1.1.1.1.1.1.1.1.1.1.1.1.1.1. |                                                                                                    |
| Assiste                   |   | Histórico de                  | Débito                            | Data inidali 🤷 digimmi/asaa | Data finai | 66/mm/aaaa                               | * Mostrar                                                                                                    |
| Comerciance               |   | Selacone a data micial a firm | el pero consultar a històrica.    |                             |            |                                          |                                                                                                    |

## FONTE: UFMG. Disponível em:

https://catalogobiblioteca.ufmg.br/pergamum/biblioteca\_s/meu\_pergamum/emp\_debito.php. Acesso em: 11 fev. 2020.

# FIGURA 39: Guia de Recolhimento da União

| 10000                                                                                                    | Código de Recolhimento      | 28930-6        |
|----------------------------------------------------------------------------------------------------|-----------------------------|----------------|
| MINISTERIO DA FAZENDA                                                                                                    | Número de Referência        | 80011674       |
| SECRETARIA DO TESQURO NACIONAL                                                                                             | Competência                 | 02/2020        |
| Cuis as Recommence as Unios - Circo                                                                                        | Vencimento                  | 05/05/2020     |
| Iome do Contribuinte / Recolhedor:                                                                                         | CNPJ ou CPF do Contribuinte | 12             |
| ione da Unidade Favorecida:<br>Biblioteca Central                                                                          | UG / Gestán                 | 153255 / 15229 |
|                                                                                                    | (+) Valor do Principal      | 1,00           |
| rstruções: As informações insendas nessa guia são de exclusiva<br>responsabilidade do contribuinte, que deverá, em caso de | (-) Desconto/Abstimento     |                |
| túvidas, consultar a Unidade Favorecida dos recursos.<br>SP. CAIXA: NÃO DECEBED EM CHEQUE                                  | (-) Outras deduções         |                |
| BR. CRIAR. AND RECEBER EN CREADE                                                                                           | (+) Mora / Multa            |                |
| CDI ( SIMDI ES                                                                                                    | (+) Juros / Encargos        |                |
| Pagamento exclusivo no Banco do Brasil S.A.                                                                                | (+) Outros Acrèscimos       |                |
| [STN05E3FB3FE7152DB0C35EC429051F95D9]                                                                                      | (=) Valor Total             | 1,00           |

FONTE: UFMG. Disponível em:

https://catalogobiblioteca.ufmg.br/pergamum/biblioteca\_s/meu\_pergamum/emp\_debito.php. Acesso em: 11 fev. 2020.

Havendo mais de um débito e se eles forem de livros de uma mesma biblioteca, o sistema mostrará um botão através do qual será possível emitir uma GRU única com o total dos débitos.

Havendo débitos de livros de bibliotecas diferentes não será possível emitir uma GRU única e nem mesmo agrupar aqueles débitos que sejam de livros de uma mesma biblioteca.

Não é possível consultar através do Acesso Usuário débitos de chaves de escaninho devolvidas em atraso e nem emitir a GRU para este tipo de débito. Neste caso o usuário deverá procurar uma das Bibliotecas do Sistema para a emissão do documento.